## HOW TO REQUEST A TRANSCRIPT

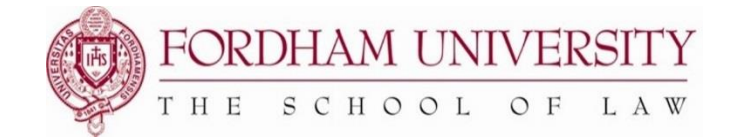

## -- INSTRUCTION GUIDE --

1. Log on to fordham.edu and click on Students under My Pages

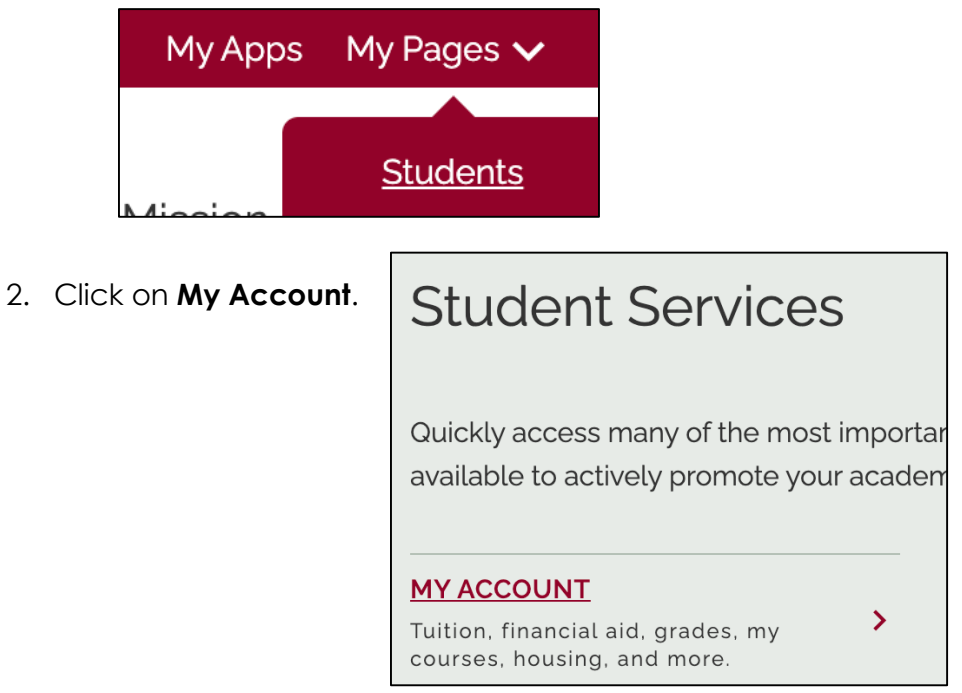

3. Then click on Students, then Request an Unofficial PDF Transcript (Law School Only).

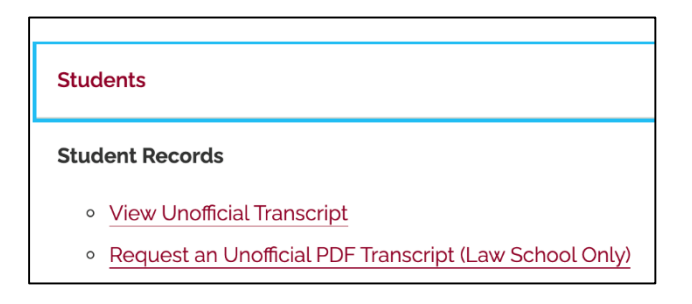

4. In the "ISSUE TO" box, provide the name of the person that you're sending the transcripts to, then click on "continue". You <u>do not</u> need to fill in any other information on this screen.

| External College Code: | Look Up College Code |  |
|------------------------|----------------------|--|
| One of Your Addresses: | None v               |  |
| Internal College:      | None T               |  |
| Issue to:              | Jane Doe             |  |
| Continue               |                      |  |

- 5. In the "TRANSCRIPT TYPE" box, select Law School Transcript PDF.
- 6. In the "COURSE LEVELS" box, select your degree level.

| Transcript Type: * | Law School Transcript PDF \$ |  |
|--------------------|------------------------------|--|
| Course Levels:*    | All Levels                   |  |

7. Leave the address information **blank**. Then, click on "continue".

| Street Line 1:               |        |
|------------------------------|--------|
| Street Line 2:               |        |
| Street Line 3:               |        |
| City:                        |        |
| State or Province:           | None   |
| Zip or Postal Code:          |        |
| Nation:                      | None • |
| Phone Country Code:          |        |
| Area Code:                   |        |
| Phone Number:                |        |
| Extension:                   |        |
| International Access Number: |        |
|                              |        |
| Continue                     |        |

- 8. Enter 1 for the Number of Copies.
- 9. Select "No" for Unofficial.
- 10. For "Print Transcript", select when you'd like your transcript to be processed.
- 11. For "Delivery Method", select "Law School (Unofficial PDF) No Charge".

| Number of Copies (Up to 10): 1 |                                            |  |
|--------------------------------|--------------------------------------------|--|
| Official Transcript:           | 🔿 Yes 🧿 No                                 |  |
| In Progress Cut-off Term:      | Fall 2020 \$                               |  |
| Print Transcript:              | As soon as possible \$                     |  |
| Delivery Method: *             | Law School (Unofficial PDF) - No Charge \$ |  |
| Continue                       |                                            |  |

12. Review your request, then click on "Submit Request".

| Transcript Request Summary  |                             |  |  |
|-----------------------------|-----------------------------|--|--|
| Issued to:                  | Jane Doe                    |  |  |
| Course Levels:              | All course levels           |  |  |
| <b>Copies Ordered:</b>      | 1                           |  |  |
| <b>Official Transcript:</b> | No                          |  |  |
| <b>Delivery Method:</b>     | Law School (Unofficial PDF) |  |  |
| Cost of Order:              | No charge                   |  |  |
| Print Transcript:           | As soon as possible         |  |  |
| Submit Request              |                             |  |  |

## PLEASE NOTE:

 PDF transcripts are <u>always unofficial</u> (even if you indicate for it to be official in this process). In 1-2 business days, you will receive an e-mail from Law Transcripts (<u>sys@fordham.edu</u>) containing a link to access your transcript in your Fordham Google Drive.